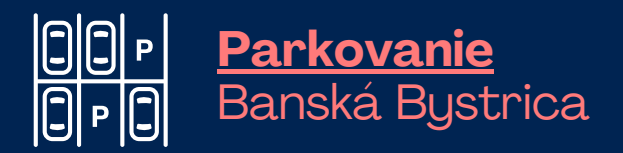

## DataMesta Manuál k webovej aplikácii

Mesto Banská Bystrica pre Vás pripravilo webovú aplikáciu DataMesta, cez ktorú rýchlo, jednoducho a prakticky vybavíte viacero úkonov.

# <u>Obsah</u>

| Registrácia a prihlásenie                                |   |
|----------------------------------------------------------|---|
| Postup pri registrácii<br>do webovej aplikácie DataMesta | 3 |
| Ako sa prihlásiť do aplikácie                            | 4 |
| Ako požiadať o parkovaciu kartu online                   | 4 |
| Dočasná zmena Evidenčného<br>čísla vozidla (EČV)         | 5 |
| Zmena údajov na parkovacej karte                         |   |
| Zmena hesla alebo kontaktov                              |   |
| Zastupovanie osoby v aplikácii                           | 7 |
| Predĺženie parkovacej karty                              | 7 |
| Úradné hodiny Klientskeho centra MsÚ                     | 8 |

Na datamesta.banskabystrica.sk môžete:

- zakúpiť si parkovací lístok,
- požiadať o vydanie parkovacej karty.

Uvádzame základné informácie a odpovede na najčastejšie otázky k tejto aplikácii.

#### Registrácia a prihlásenie

Webová aplikácia funguje na adrese datamesta.banskabystrica.sk. Má dve sekcie:

- <u>sekcia Parkovanie</u> je prístupná bez prihlásenia, môžete si tu zakúpiť parkovací lístok,
- <u>sekcia Moja zóna</u> je určená používateľom, ktorí sa v aplikácii zaregistrujú.

#### <u>Postup pri registrácii</u> <u>do webovej aplikácie DataMesta</u>

Na adrese datamesta.banskabystrica.sk kliknite na Moja zóna.

- 1. V dolnej časti kliknite na Registráciu.
- 2. Zadajte svoj e-mail a zakliknite políčko "Nie som robot".
- 3. Počkajte na doručenie overovacieho odkazu na vašu e-mailovú adresu.
- Kliknite na doručený overovací odkaz a vyplňte na webovej adrese datamesta.banskabystrica.sk svoje údaje.
- 5. Po odoslaní údajov vám príde e-mail, že samospráva overí ich správnosť v informačnom systéme.
- 6. V ďalšom e-maili budete následne informovaní, že po overení údajov je vaša registrácia dokončená.

### <u>Ako sa prihlásiť do aplikácie</u>

- **1.** V prvom rade musíte mať dokončenú registráciu (pozrite bod 6 vyššie).
- 2. Na adrese datamesta.banskabystrica.sk kliknite na Moja zóna.
- 3. Vyplňte e-mail a heslo, ktoré ste zadali pri registrácii, a kliknite na Prihlásiť.
- Po prihlásení vidíte na hlavnej stránke sekcie Moja zóna svoje identifikačné údaje.
- Ìm
- 5. V ľavom hornom rohu máte dve možnosti:
  - parkovacie karty tu môžete požiadať o vydanie parkovacej karty a vidíte prehľad všetkých kariet, ktoré ste si zakúpili,
  - parkovacie lístky možnosť kúpiť si parkovací lístok a zobraziť históriu svojich nákupov.

<u>Mesto Banská Bystrica nevydá parkovaciu kartu žiadateľovi, ktorý má v deň podania žiadosti o vydanie parkovacej karty evidovaný nedoplatok voči Mestu Banská Bystrica.</u>

#### <u>Ako požiadať o parkovaciu kartu online</u>

- **1.** V bode 4 (vyššie) kliknite na sekciu Parkovacie karty a zvolte Žiadosť o vydanie karty.
- 2. Vyberte kategóriu:
  - Rezident zóny,
  - Rezident bez TP v zóne,
  - Rezident bez TP v Banskej Bystrici.
- 3. Vyplňte údaje o vozidle, na ktoré žiadate parkovaciu kartu vydať.

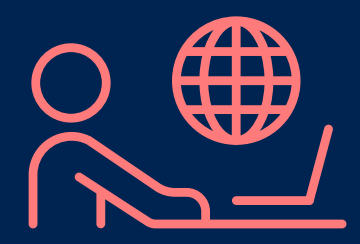

- 4. Priložte potrebné dokumenty (ich sken alebo fotografiu).
- 5. Po kliknutí na šípku doprava sa dostanete do ďalšej časti formuláru, vyberte typ karty.
- <u>6.</u> Po odoslaní žiadosti vaše vložené údaje a dokumenty overíme v našom informačnom systéme. Po ich schválení vás budeme informovať o tom, že vaša <u>žiadosť bola</u> vybavená.

Odporúčame vám požiadaťo vydanie parkovacej karty online na webovej adrese datamesta.banskabystrica.sk. Vďaka tomu budete mať možnosť využívať všetky funkcie webovej aplikácie DataMesta.

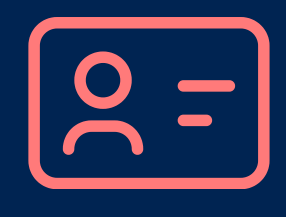

Parkovacia karta sa dáv prípade potreby vybaviť aj osobne v klientskom centre mestského úradu, online spôsob je však rýchlejší, praktickejší a jednoduchší. Parkovacie karty sú virtuálne, nevydávajú sa vtlačenej forme a spravujete ich v aplikácii DataMesta.

#### <u>Dočasná zmena Evidenčného</u> <u>čísla vozidla (EČV)</u>

- Po prihlásení sa do sekcie Moja zóna zvoľte vlavo hore možnosť Parkovacie karty.
- 2. Pri danej karte rozkliknite tri bodky a vyberte Dočasnú zmenu EČV.
- <u>3.</u> EČV na vydanej parkovacej karte bude zmenené počas 20 kalendárnych dní, potom sa automaticky prepíše na pôvodné EČV.

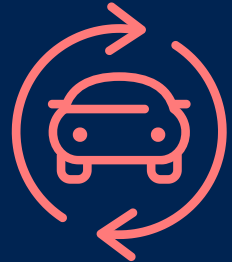

Počas platnosti parkovacej karty je možné **trikrát bezplatne požiadať o dočasnú zmenu EČV** a to na obdobie 3 krát na dobu 20 dní, súhrnne najviac na dobu 60 kalendárnych dní. Nie je pritom potrebné preukázať právny vzťah k dočasne používanému vozidlu.

#### <u>Zmena údajov na parkovacej karte</u>

- **1.** V sekcii Parkovacie karty rozkliknite tri bodky pri karte, na ktorej chcete zmeniť údaje.
- 2. Vyplňte požadované údaje a dajte Odoslať.
- Počkajte na overenie vašich zmien zo strany
  mesta. O schválení zmien vás bude informovať e-mail.
- 4. Ak ide o zmenu EČV (príp. zmenu adresy trvalého pobytu v rámci tej istej zóny), vaša karta je naďalej platná. Pokiaľ dôjde k zmene údajov, ktoré ste uvádzali pri žiadosti o parkovaciu kartu, je vašou povinnosťou túto zmenu ohlásiť mestu do 30 kalendárnych dní a doložiť doklady preukazujúce zmenu

(e-mailom alebo telefonicky).

#### <u>Zmena hesla alebo kontaktov</u>

#### <u>na datamesta.banskabystrica.sk</u>

- **1.** Po prihlásení na datamesta.banskabystrica.sk kliknite vpravo hore na ikonu osoby.
- Rozkliknite tri bodky a zvolte Zmena údajov.
- Zadajte nové heslo do prvého okienka a pre overenie ho zadajte znova aj do druhého okienka.
- Kliknite na Odoslať a počkajte na overenie vašich zmien zo strany mesta.
- 5. O schválení zmien budete informovaný/á e-mailom.

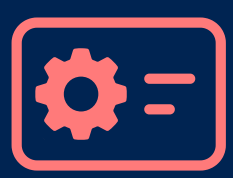

#### <u>Zastupovanie osoby v aplikácii DataMesta:</u>

Táto funkcia vám umožňuje vybaviť si cez webovú aplikáciu danú agendu za fyzickú osobu, ktorú zastupujete (napríklad, ak nemá prístup na internet).

- **1.** Keď ste prihlásený/á na datamesta.banskabystrica.sk, kliknite vpravo hore na ikonu osoby.
- 2. Kliknite na Pridať zastupovanú osobu a vyplňte jej údaje vrátane požadovaných dokumentov, ktoré vám zastupovaná osoba poskytla.
- Zvoľte Odoslať a počkajte na overenie vašich údajov zo strany mesta. O schválení pridania zastupovanej osoby budete informovaný/á e-mailom od mesta.

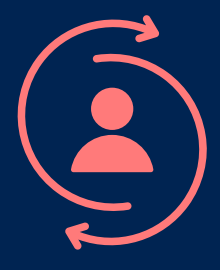

- **<u>4.</u>** Keď máte v aplikácii schválenú zastupovanú osobu, príp. osoby, vidíte ich po rozkliknutí ikony osoby.
- Prepnite sa na zastupovanú osobu a môžete odoslať žiadosť v jej mene.

#### <u>Predĺženie platnosti parkovacej karty</u>

Ak ste zaregistrovaný/á vo webovej aplikácii DataMesta, mesiac pred skončením platnosti vašej parkovacej karty vám príde e-mailové upozornenie. Zároveň sa automaticky sprístupní možnosť požiadať o predĺženie jej platnosti.

Parkovaciu kartu vydanú pri osobnej návšteve klientskeho centra je možné priradiť do online konta vo webovej aplikácii na datamesta.banskabystrica.sk iba vtedy, ak je parkovacia karta platná.

Ak o parkovaciu kartu požiadate online priamo cez webovú aplikáciu DataMesta, je to jednoduchšie a rýchlejšie, pretože sa do vášho konta priradí automaticky. V prípade potreby sme vám k dispozícii na e-mailovej adrese <u>parkovanie@banskabystrica.sk</u>, osobne v Klientskom centre mestského úradu Banská Bystrica na ulici Československej armády 26, v čase úradných hodín, alebo telefonicky na číslach 048/4330310, 4330462.

#### <u>Úradné hodiny klientskeho centra mestského</u> <u>úradu na Československej armády 26</u>

| Pondelok: | 7:30 - 15:30 |
|-----------|--------------|
| Utorok:   | 7:30 - 15:30 |
| Streda:   | 7:30 - 17:00 |
| Štvrtok:  | 7:30 - 15:30 |
| Piatok:   | 7:30 - 15:00 |

#### <u>Vaša žiadosť ovystavenie rezidentskej parkovacej karty</u> <u>bude vybavená vlehote do 30 dní odo dňa podania žiadosti.</u>

Všetky informácie o parkovaní v meste nájdete na webstránke www.banskabystrica.sk/parkovanie.

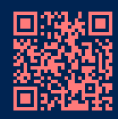

Poskytnuté osobné údaje budú spracované len za účelom vybavenia Vašej žiadosti v súlade s Nariadením Európskeho parlamentu a Rady č.2016/679 o ochrane fyzických osôb pri spracúvaní osobných údajov a o volhom pohybe takýchto údajov a zákonom č.18/2018 Z. z. o ochrane osobných údajov. Osobné údaje môžu byť poskytnuté orgánom štátnej moci, kontrolným orgánom za účelom kontroly zich strany a pripadne iným prijemcom, ak to povaha žiadosti vyžaduje. Osobné údaje nebudú poskytnuté do tretich krajín. Po vybavení žiadosti budú osobné údaje a žiadosť archivované v súlade sregistratúrnym plánom mesta. Môžete od nás požadovať prístup k Vašim osobným údajom, máte právo na ich opravu, právo namietať proti spracúvaniu. Ak sa domnievate, že Vaše osobné údaje sú spracúvané nespravodlivo alebo nezákonne, môžete podať sťažnosť na dozorný orgán ako aj právo podať návrh na začatie konania dozornému orgánu ktorým je Úrad na ochranu osobných údajov Slovenskej republiky, Hraničná 12, 820 07 Bratislava 27. Predmetné práva si môžete uplatniť pisomne doručením žiadosti na adresu: Mestský úrad Banská bystrica, zodpovedná osoba, Československej armády 26, 974 01 Banská Bystrica, osobne do podatelne alebo elektronicky na email zodpovednej osoby. Kontakt na osobu zodpovednú za ochranu osobných údajov: <u>info@osobnyudaj.sk</u>. Ostatné informácie sú uvedené na webovej stránke: <u>www.banskabystrica.sk/urad/ochrana-osobnyuh-udajov</u>.